## Istruzioni generali per l'uso di Arduino in laboratorio – vers. 2 - 26.02.2015 (lasciare questo foglio sul banco – aiutiamo la natura!)

- Generalmente le esercitazioni in cui si fa uso di Arduino prevedono anche una parte da realizzare "a mano" (senza Arduino): su metà dei 18 banchi di laboratorio (quelli equipaggiati con PC) sono montate le prime, sull'altra metà le seconde. Quindi è necessario migrare da un banco all'altro: si raccomanda di farlo con ordine e di non perdere tempo nello svolgimento delle esercitazioni (di un tipo o dell'altro) per agevolare la fluidità dell'operazione complessiva.
- 2. Si raccomanda di venire già preparati (leggere con attenzione le schede di laboratorio e le eventuali note esplicative).
- 3. La scheda Arduino è piuttosto delicata: ponete attenzione (sia meccanica che elettrica!) nel maneggiarla.
- 4. Preliminarmente a ogni esperienza controllate attentamente che le connessioni fatte con connettori "a pettine" siano corrette, come da schema: i nomi convenzionali delle porte della scheda sono serigrafati sia sul circuito stampato che sul lato esterno dei connettori a pettine "femmina".
- 5. Generalmente le esercitazioni con Arduino richiedono la comunicazione con il PC per due distinti motivi: (a) upload dello sketch di Arduino; (b) script di Python necessario per dialogare con la scheda.
- 6. I programmi necessari si trovano (e devono restare) nel folder Home/Arduini: è consentito modificarli, se necessario, ma, nel caso, siete pregati di cambiare il nome alla versione modificata.
- 7. Quando si usa Arduino, <u>si consiglia di non tenere collegato altro</u> (tipo schedine flash) alle porte USB del PC, pena una certa difficoltà nel comunicare con Arduino (vedi dopo per i possibili problemi).
- 8. Upload dello sketch:
  - a) Lanciare l'IDE di Arduino: allo scopo si può cliccare sullo short cut con il simbolo di Arduino ( $\bigcirc$ in alto a sinistra sulla barra di Fedora) o andare nel menù Applications  $\rightarrow$  Programming  $\rightarrow$ Arduino;
  - b) Caricare lo sketch nell'IDE: all'interno dell'IDE si può andare sotto File → Open → e cercare il file in Home/Arduini (il file dello sketch, con estensione .ino, si trova necessariamente all'interno di un folder che ha lo stesso nome del file); in alternativa si può lanciare l'IDE e quindi trascinarci sopra il file dello sketch. Questa alternativa risolve possibili problemi di caricamento del file (sintomo tipico: finestra dell'IDE "freezed"). Notate che, al lancio dell'IDE, viene aperto uno sketch vuoto con la data come nome che poi rimane in background (può essere chiuso).
  - c) Uploadare lo sketch agendo sul comando con la freccina occorre che la scheda Arduino sia collegata via USB al PC (si veda dopo per possibili problemi).
- 9. <u>Script di Python</u>: lo script di Python attiva e gestisce la comunicazione seriale via USB sulla porta indicata nello script stesso: il nome della porta deve corrispondere a quello individuato dall'IDE di Arduino (generalmente è /dev/ttyACMO). Inoltre questo script crea i files che contengono i dati che poi dovrete analizzare (grafici e fit da fare con uno script <u>da scrivere ex-novo</u> preparatevi!). Di default i file dei dati sono registrati nel folder Home/dati\_arduino (potete ovviamente cambiare agendo sul testo dello script). Di default i nomi sono tipo pippo\_C.txt , pippo\_S.txt o peppo.txt (siete invitati a cambiarli, usando nomi che vi identifichino).

Riassunto dei nomi:

- o Folder dei programmi: Home/Arduini
- o Folder dei dati (di default): Home/dati\_arduino
- o Nome degli sketch: carich.ino (esp. carica/scarica condensatore) e diod.ino (esp. curva caratt. diodo), entrambi in folders con lo stesso nome (senza estensione .ino)
- o Nome degli scripts: caricascarica\_v1.py (esp. carica/scarica condensatore) e diodo\_v1.py (esp. curva caratt. diodo)

<u>Eventuali problemi (di comunicazione)</u>: la comunicazione seriale via USB è materia delicata. In qualche caso la scheda Arduino non viene riconosciuta al primo colpo dall'IDE e compaiono errori. Questo potrebbe verificarsi perché una schedina flash è collegata ad altra porta USB o perché non avete aspettato abbastanza tempo per far riconoscere la scheda. Nel caso uscite dall'IDE e rilanciatelo. Può essere utile sapere che nel menu dell'IDE Tools  $\rightarrow$  Serial ports è possibile verificare quale porta è selezionata (dovrebbe essere selezionata in automatico la /dev/ttyACM0). Inoltre, sempre nell'IDE, in basso a destra quando tutto funziona compare la scritta "Arduino Uno on XXX", con XXX nome della porta seriale.